## Change Type Field in a Production Order once a Job has been Activated

## NOTE: This procedure is for production orders where time has NOT been clocked to jobs.

From the OPTO ribbon, select the 'Jobs/Scheduling' tab and **click** on the 'Job Control' icon (1). In the **Order No** field **press <F2>** and select the order from the pop-up list then **click** on <u>OK</u>. **Press <TAB>** to generate the window. **Click** in the **Active** field (2) and change the "Yes" to "No" **press <TAB>** to move out of the field and **press <F9>** to save.

| File | HOME                                  | CONTACTS               | RESOURCES | INVENTORY        | QUOTES          | PURCHASING        | ORDERS       | JOBS/SCHEDULI            | NG INV                                       | OICING     | QUALITY      |
|------|---------------------------------------|------------------------|-----------|------------------|-----------------|-------------------|--------------|--------------------------|----------------------------------------------|------------|--------------|
| Cr   | eate Job<br>Ticket                    | Activate Edit          | lot Job J | ob Job Batch P   | ick Materials/P | arts Curren       | t View Jol   | Job Ticket W             | VorkCentre                                   | Workcentre | Laser Master |
|      |                                       | Jobs                   |           | ۲ <sub>2</sub>   | Issuing         |                   |              | Schedule                 |                                              | G.         | Laser S      |
|      | Job Co<br>Order No<br>1192<br>Details | ntrol<br>: Client Code | :         | Div: Sche        | d: Active:      | lone: Job Status: | t:           | Add Tim<br>Add<br>Add Co | e (Hours): [<br>Cost Mat: [<br>ost Labour: [ |            |              |
|      |                                       |                        |           | \$               | Search          |                   |              | Show Batch No            |                                              | Show Date  |              |
|      | 1                                     | Material Code          | Desc F    | rom Stock Pur/Or | der Unit Cost   | Total Price I     | Purch No Emp | Pos Sell Price           | M % Ncr                                      | Pur Del    |              |

From the OPTO ribbon, select the 'Orders' tab and **click** on the 'Edit Factory Order' icon. In the **Order No** field **press** <**F2**> and select the order from the pop-up list then **click** on <u>OK</u>. **Press** <**TAB**> to generate the window, the **Type** field is now accessible, **click** in the **Type** field (circled below) and **press** <**F2**> then select the required type from the pop-up list and **click** on <u>OK</u>. Ensure the **For Stock** box is ticked if selecting "ST" for the order.

| Order No: Client Code                                                                                                    |               | Client Name: Test Certifi                                                                                                    | Contact Na        | me:                        | Type:    | Type: For Stock                                                  |                                                       |  |
|----------------------------------------------------------------------------------------------------|---------------|----------------------------------------------------------------------------------------------------|-------------------|----------------------------|----------|------------------------------------------------------------------|-------------------------------------------------------|--|
| 1193 - BADGER                                                                                                    | -             | BADGER MINING PTY LTD                                                                                                    |                   |                            | - DV -   | Special Rat                                                      |                                                       |  |
| Details Sub Parts More                                                                                                    | Info Review   | Despatch Desp Info Allocati                                                                                                    | on QMS/Notes      |                            |          |                                                                  |                                                       |  |
| Date Entered: Date Rece                                                                                                    | eived: Emp No | : Order On Ho                                                                                                    | ld 🗌 Shipp        | ing Address                | Normal ( | Urgent 🗌 Pi                                                      | ickup 🗌 Paid                                          |  |
| 31/07/2018 📰                                                                                                    | 1             | Order Type                                                                                                    |                   |                            | ×        |                                                                  |                                                       |  |
|                                                                                                    |               | and the                                                                                                    |                   |                            |          |                                                                  |                                                       |  |
| Client Order No:                                                                                                    |               |                                                                                                    |                   |                            |          |                                                                  |                                                       |  |
| lient Order No:                                                                                                    |               | Code Descrip                                                                                                    | otion             | QK                         |          |                                                                  |                                                       |  |
| b Desc: Part100                                                                                                    |               | Code Descrip                                                                                                    | otion             |                            |          |                                                                  |                                                       |  |
| ob Desc: Part100                                                                                                    |               | Code Descrip<br>PR Production Order<br>ST Stock Order<br>CP Compress Order<br>C1 Compress Level 1 Order                                                                                                    | otion             | <u>Q</u> K<br><u>C</u> anc | el Ra    | Ph No: 07 49                                                     | 920 1112                                              |  |
| Dient Order No:<br>Part100<br>Project:<br>Quote 1:<br>Quote 1: | 2:            | Code         Descrip           PR         Production Order           ST         Stock Order           GP         Compress Order           C1         Compress Level 10rder           DV         Development Order                                      | otion             | QK<br>Canc                 | el Ga    | Ph No: 07 49<br>Fax No: 07 49                                    | 920 1112<br>920 1110                                  |  |
| ob Desc: Part100 Project: Quote 1; Quote 1;                                                                                                    |               | Code         Descrip           PR         Production Order           ST         Stock Order           GP         Compress Order           C1         Compress Level 1 Order           DV         Development Order           RF         Roll Forming   | ation             |                            | red From | Ph No: 07 49<br>Fax No: 07 49<br>ise Date, Orig Du               | 920 1112<br>920 1110<br>920 2110                      |  |
| Client Order No:<br>ob Desc: Part100<br>Project: Quote 1: Quote :<br>Part Code                                                                                                    |               | Code         Description           FR         Production Order           ST         Stock Order           GP         Compress Order           4         C1           DV         Development Order           S         RF           R0I         Forming | otion<br>Ord Desp |                            | rel Pice | Ph No: 07 49<br>Fax No: 07 49<br>ise Date, Orig Du<br>Total Unit | 920 1112<br>920 1110<br>1e Date □ Rev<br>Due Date Tao |  |

**Press** <**F9**> to save the record and close the window. Return to the 'Jobs/Scheduling' tab and open the 'Job Control' window. In the *Order No* field **press** <**F2**> and select the order form the pop-up list then **click** on <u>OK</u>, **press** <**TAB**> to generate the window. **Click** in the *Active* field (circled below) and change the "No" to "Yes" then **press** <**TAB**> to leave the field and **press** <**F9**> to save.

| Job Control                                   |                                                                           |                                                  |
|-----------------------------------------------|---------------------------------------------------------------------------|--------------------------------------------------|
| Order No: Client Code: I<br>1192 -<br>Details | iv: Sched: Active: One: Job Status:<br>Ves No ALL->STK<br>Add Charge Amt: | Add Time (Hours): Add Cost Mat: Add Cost Labour: |